# 2019三星線上舊換新檢測標準

- 通話功能正常
- WI-FI功能正常
- 照相功能正常
- 液晶螢幕顯示正常無破損 可觸控 可翻轉
- ・外觀零件完整(需附原廠觸控筆・功能正常) 平板需附原廠觸控筆・手錶需附原廠充電座
- NCC審核標章(需有DUOS or 繁體中文版)
- 三星帳號/手機密碼解除並回復原廠設定

# 一、下載 『Samsung舊換新』 App進行檢測

手機可正常開關機、可下載『Samsung舊換新』 App進行檢測,下載後請安裝App 並同意第三方來源,完成安裝後即可開始回收流程 App會引導所有檢測方法,檢測時請詳閱每一個提示,並依指示作業

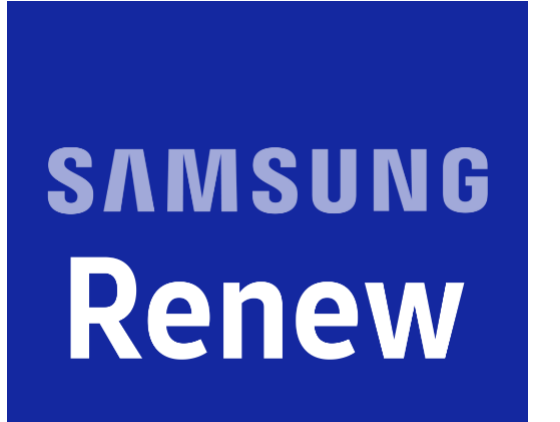

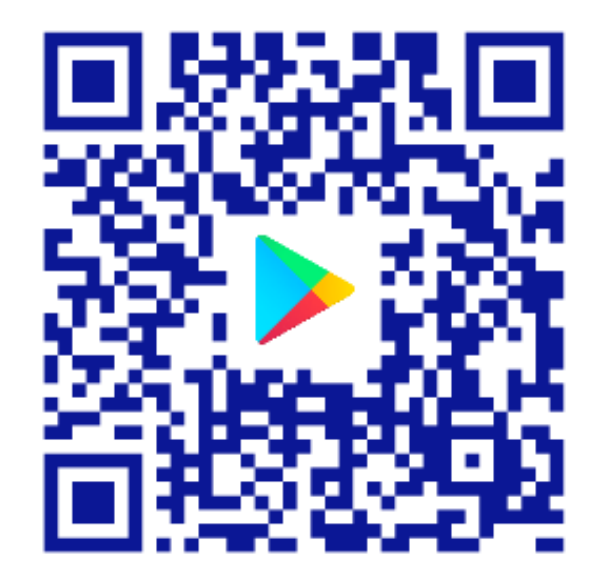

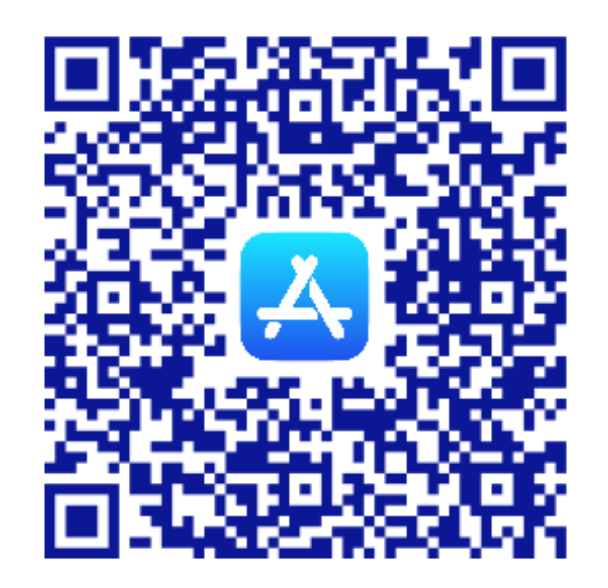

Samsung 舊換新App

Andorid

iOS

實際回收金額以完成登錄之當月回收價為準

- 二、進行App一鍵檢測流程(1)
- App會引導所有檢測方法,檢測時<u>請詳閱每一個提示,並依指示作業</u>

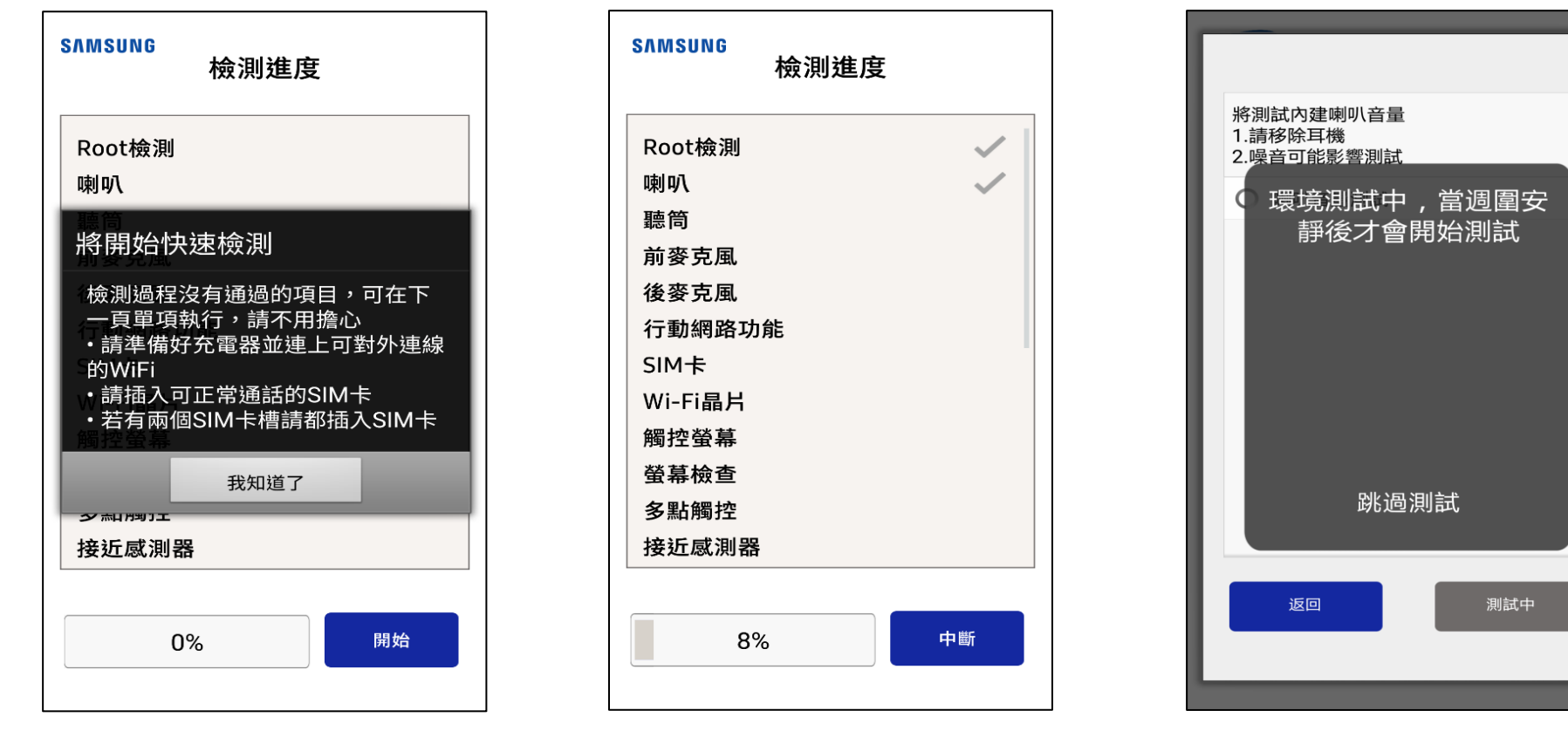

請仔細查閱注意事項。 並準備可通話Sim卡 以及充電器 App會引導檢測,若快 速檢測無法通過可重新 檢測,不須擔心 喇叭測試請先移除耳機, 並將音量開到最大

- 二、進行App一鍵檢測流程(2)
- App會引導所有檢測方法,檢測時請詳閱每一個提示,並依指示作業

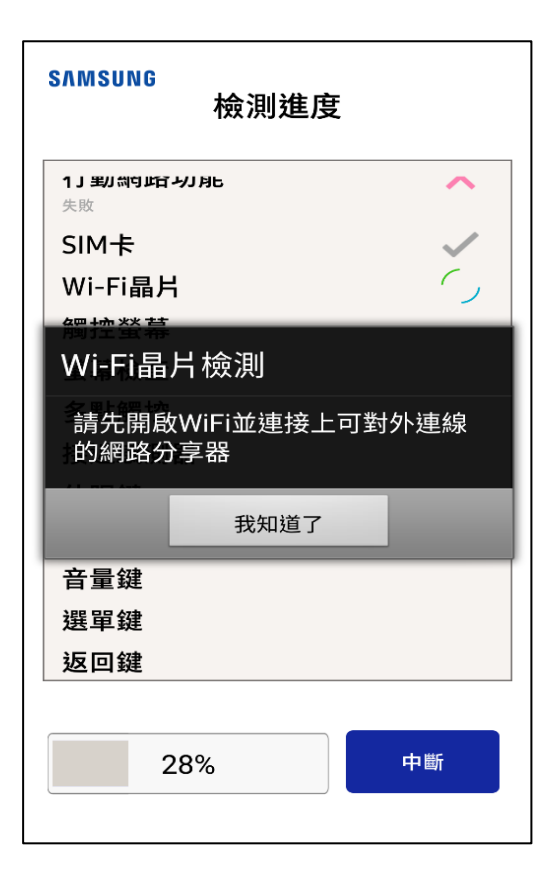

WiFi檢測須連上可對 外連線之分享器

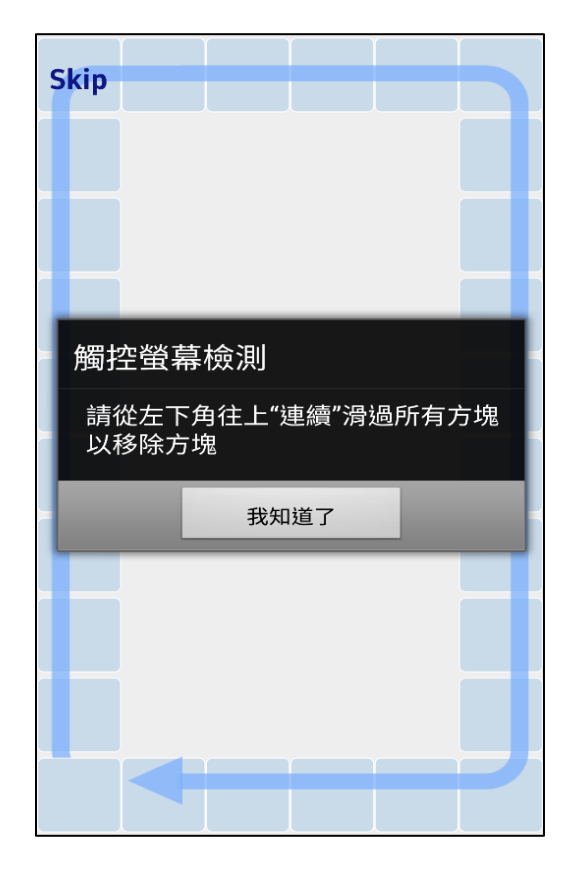

邊框觸碰檢測需<u>連續</u>觸 碰方塊,若中斷將需要 重新來過

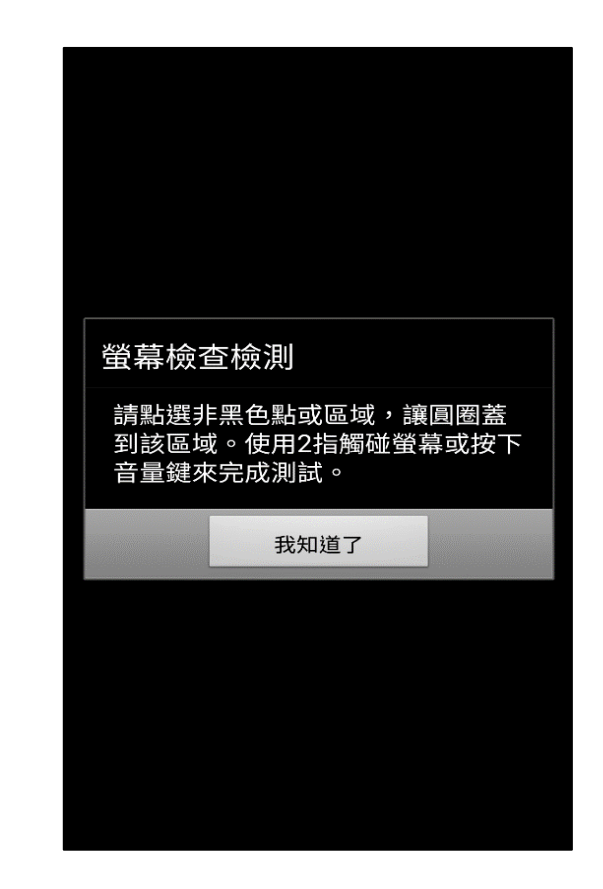

依指示檢查螢幕顯示,完成後 請兩指一起觸控空白處或按下 音量鍵到下一步

- 二、進行App一鍵檢測流程(3)
- 依指示,正確點選出App隨機出現的假線條或陰影與真實的螢幕異常

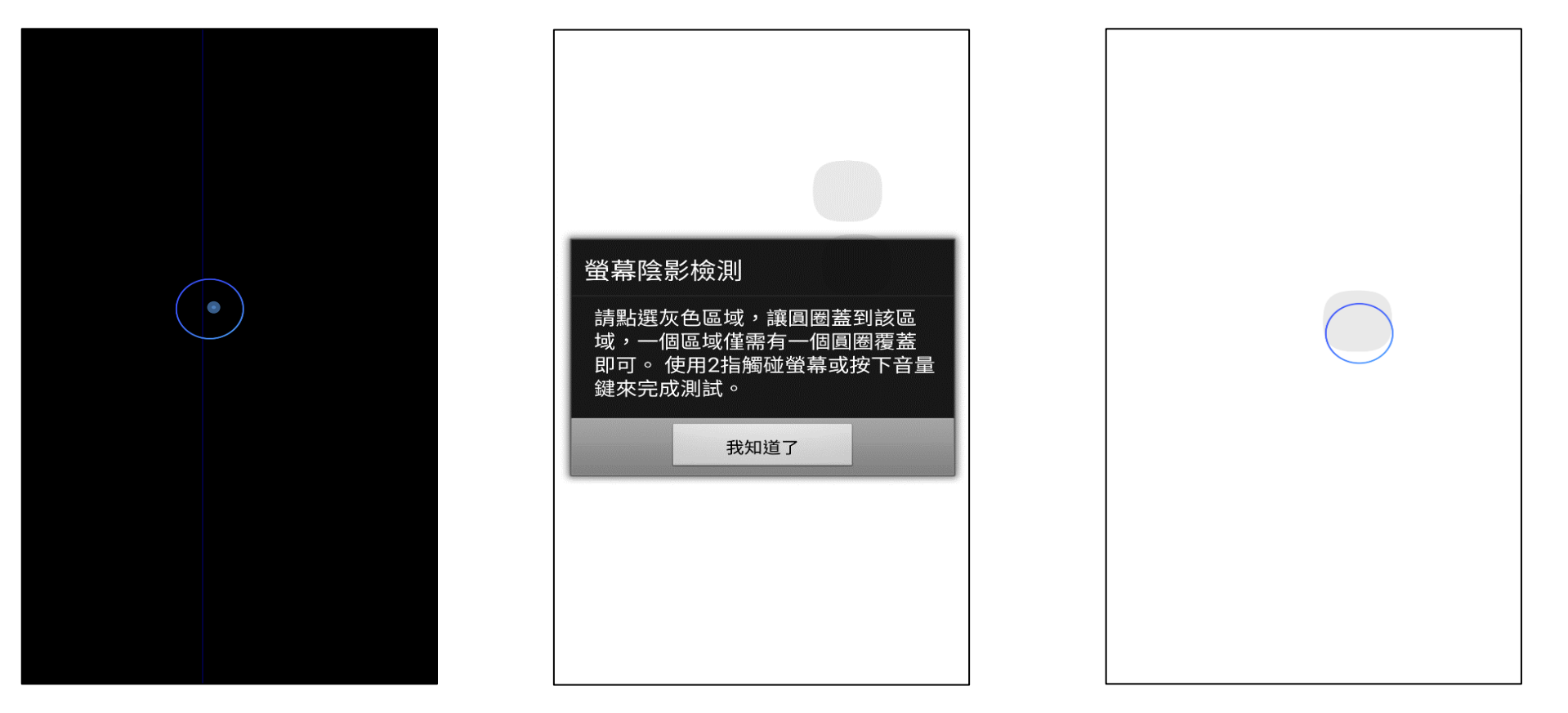

請點選出螢幕上異常 的地方。 依指示正確點選出App隨機出 現的假線條或陰影與真實的螢 幕異常。

在異常部分點選至少一個以上的 記號即可,用兩指一起觸控空白 處即可到下一步。

- 二、進行App一鍵檢測流程(4)
- 依指示,正確點選出App隨機出現的假線條或陰影與真實的螢幕異常

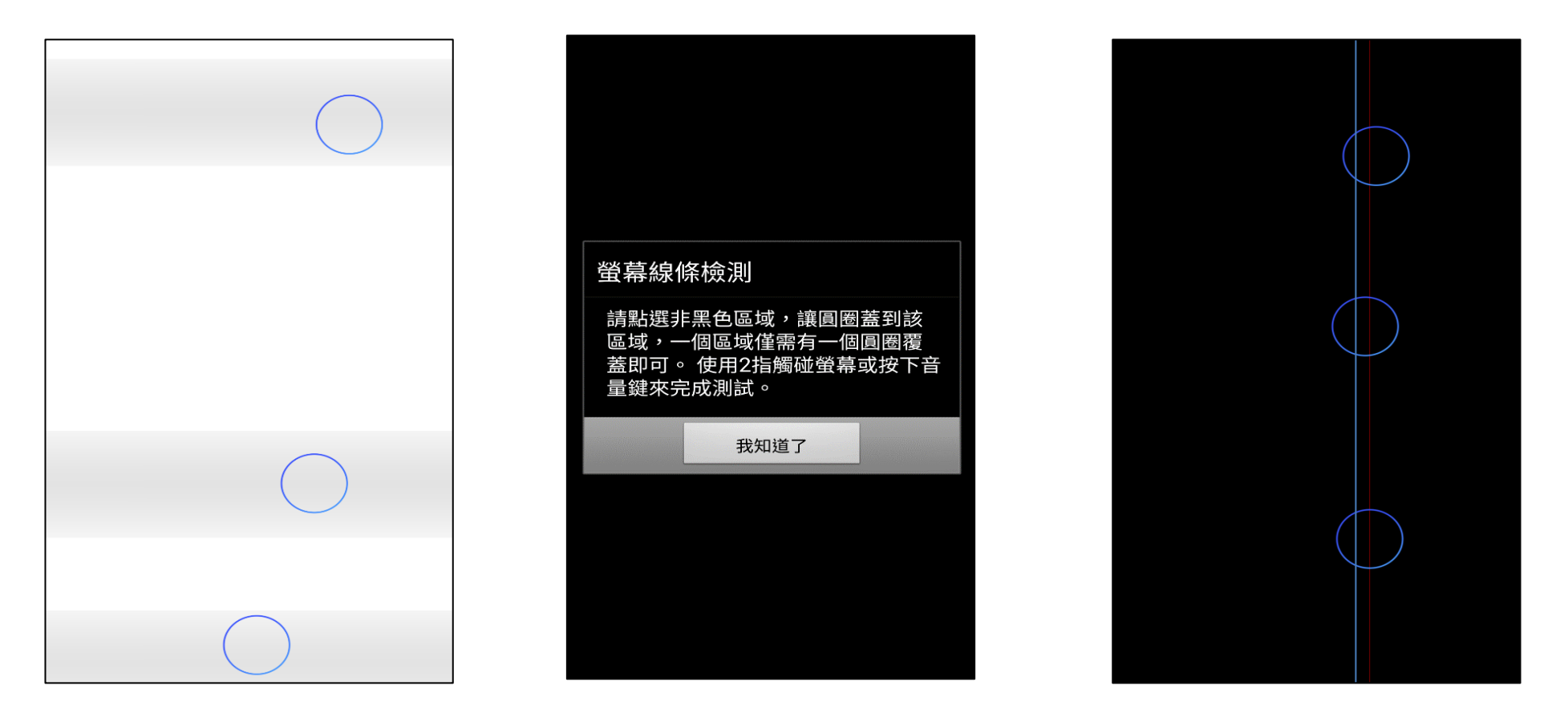

請點選出螢幕上異常 的地方。

依指示正確點選出App隨機出 現的假線條或陰影與真實的螢 幕異常。

在異常部分點選至少一個以上的 記號即可,用兩指一起觸控空白 處即可到下一步。

- 二、進行App一鍵檢測流程(5)
- App會引導所有檢測方法,檢測時請詳閱每一個提示,並依指示作業

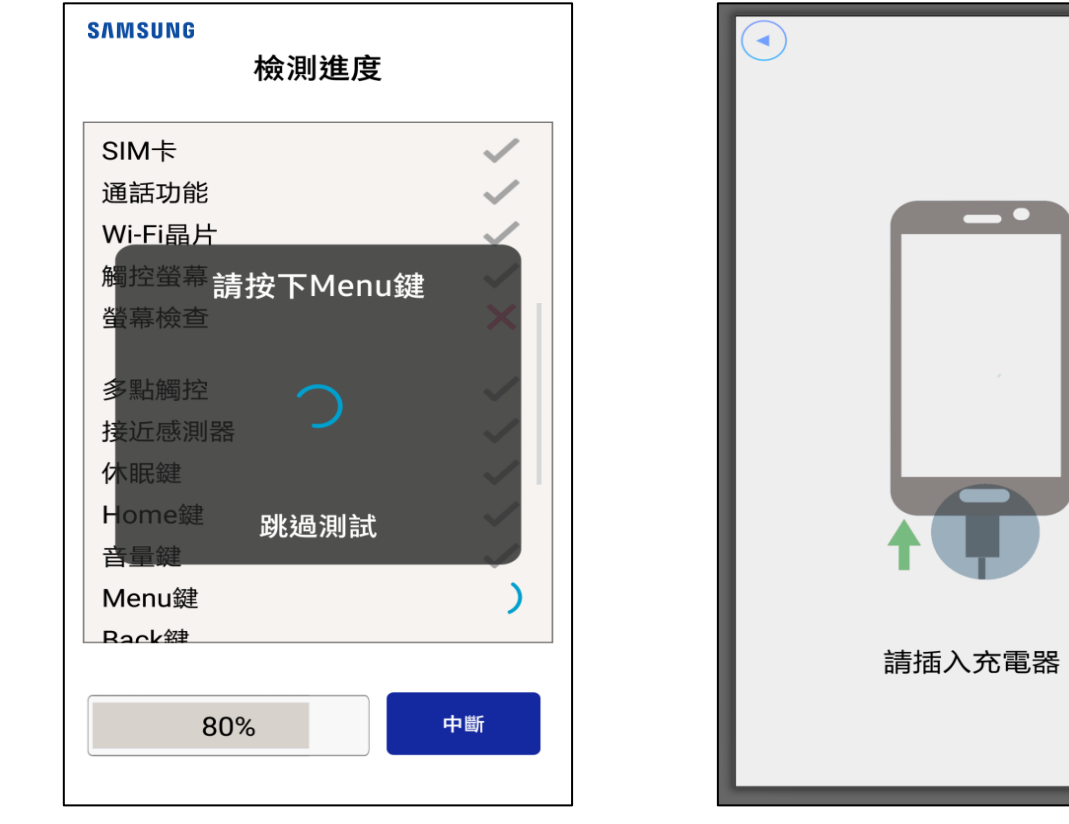

請依照指示完成按鈕類檢 測。測試過程若離開App 請再回到App

請使用通電的充電線完 成充電器測試。

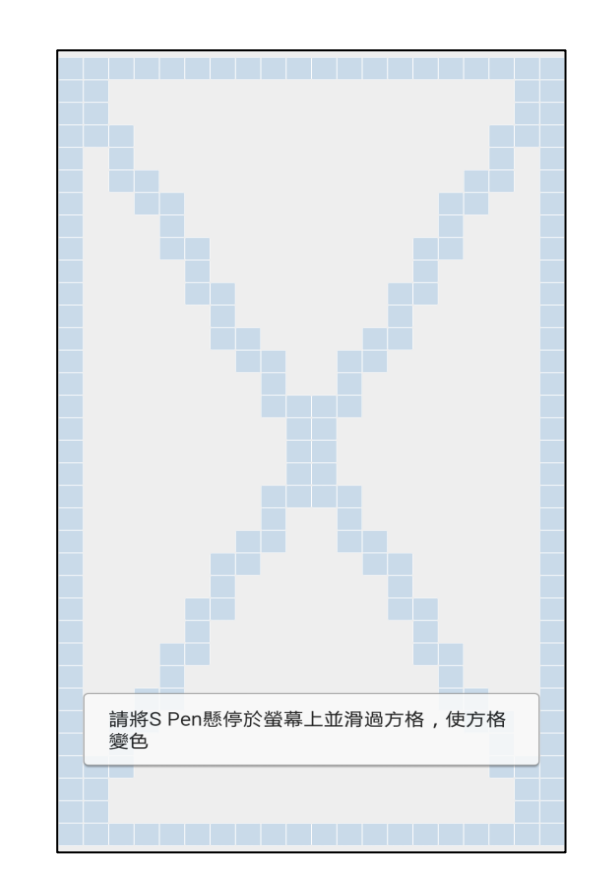

S Pen測試分為懸停與觸控兩 種測試,若誤觸中間非格子部 分則視為測試失敗。

- 三、檢測列表與外觀選擇
- 檢測列表可以重測剛才測試失敗或是跳過的檢測項目。

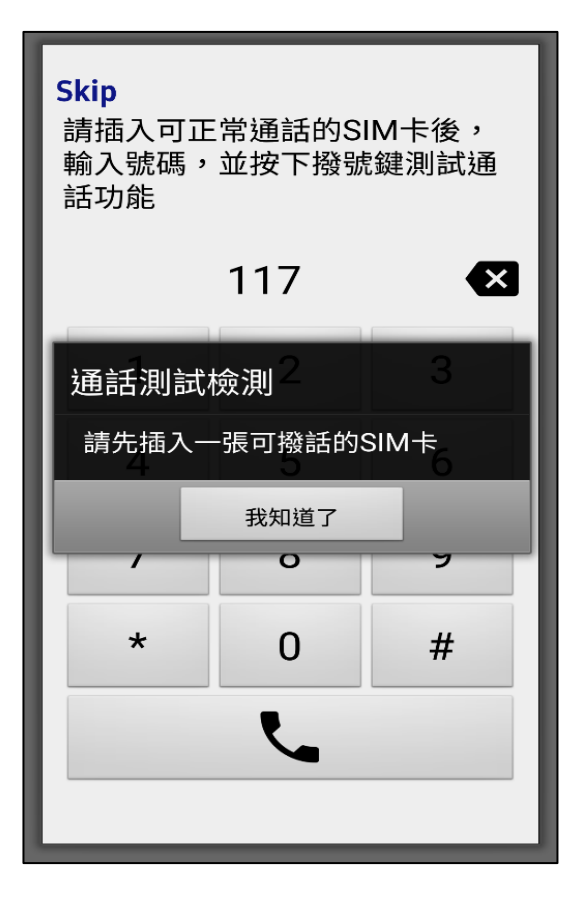

通話測試需到撥打功 能並確實撥號後完成。 (需可通話Sim卡)

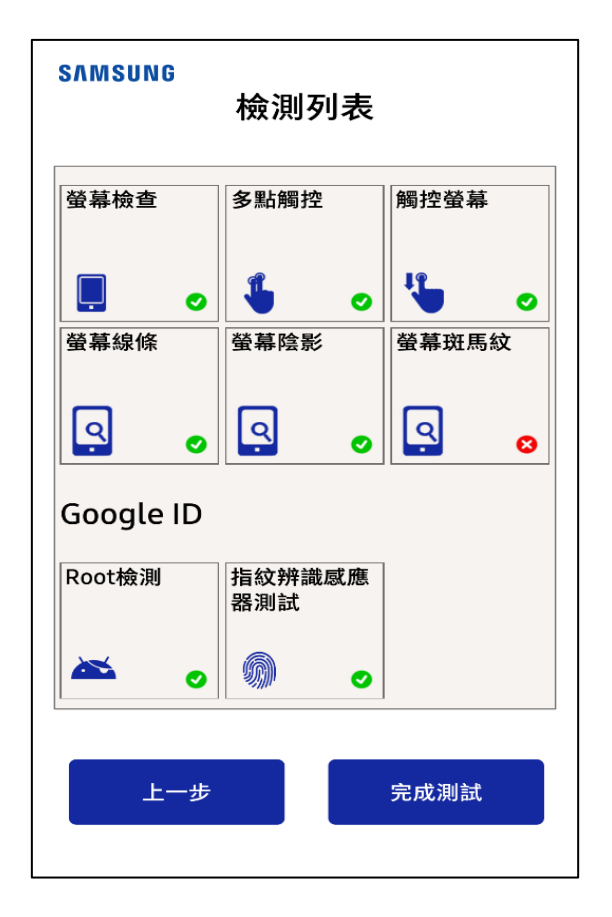

檢測列表可以重測剛才 測試失敗或是跳過的檢 測項目。

| SAMSUNG<br>螢幕                                                                                                    |  |
|----------------------------------------------------------------------------------------------------|--|
| <ul> <li>輕微刮傷或輕微顯示異常(A)<br/>方案)</li> <li>1-2條小於1cm內的條形刮傷與使用痕<br/>跡或螢幕漸層、殘影、老化、液晶螢<br/>幕細紋。</li> <li>面板刮傷、不密合或螢幕顯示<br/>異常(B方案)</li> <li>大於1cm刮傷或是多於3條的1cm內刮<br/>傷,液晶螢幕面板沒有全密合,或有<br/>任何螢幕破損,螢幕脫膠、紅線、綠<br/>線、貫穿線、斑馬紋、黑點、黑塊、<br/>色偏。</li> </ul> |  |
| 下一步                                                                                                    |  |

選擇螢幕與外殼外觀 等級

### 四、新增回收裝置

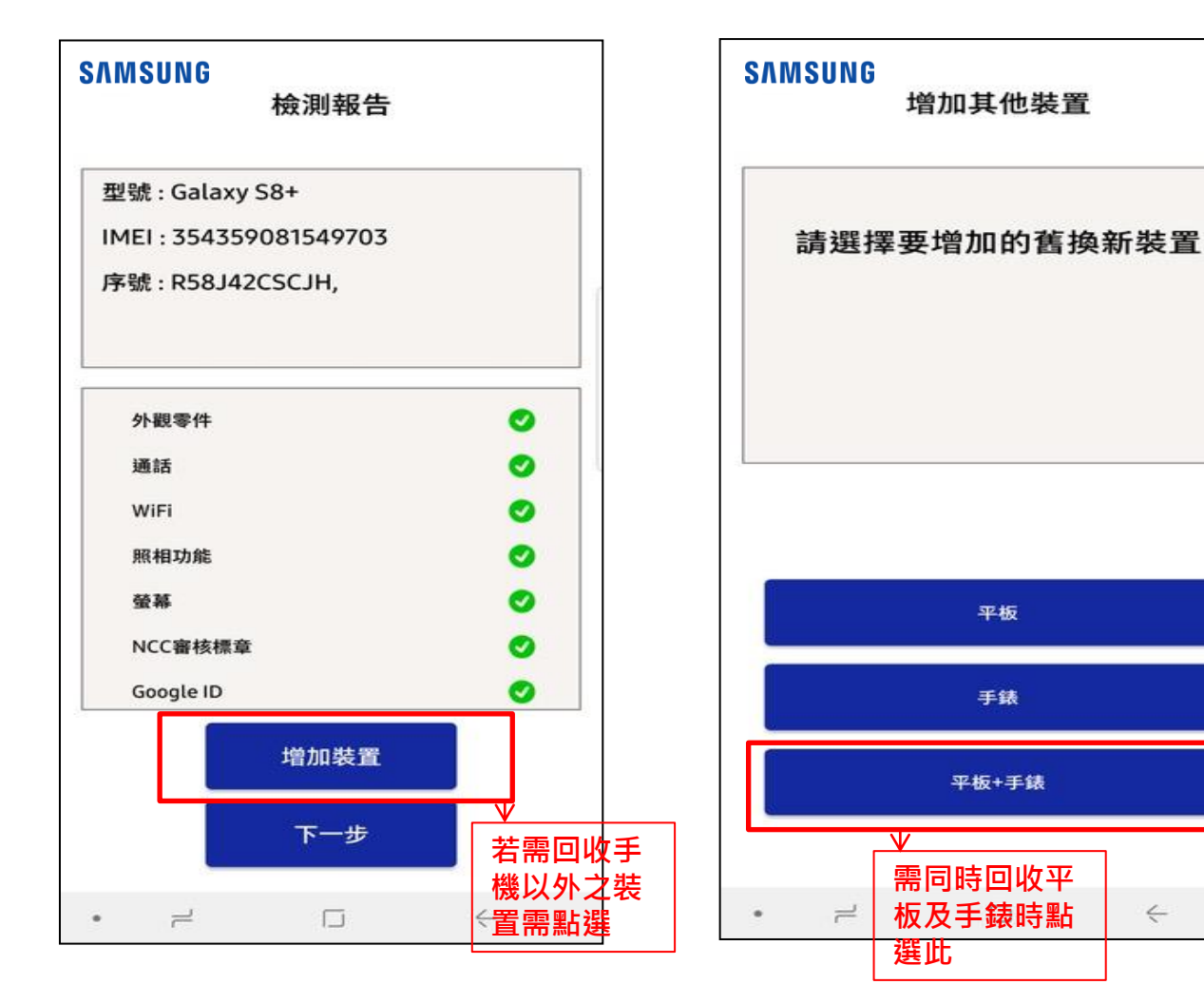

確認手機硬體資料與 檢測結果及新增回收 裝置。

點選新增的回收裝置, 若需同時新增回收平板及 手錶,請點選第三選項

4

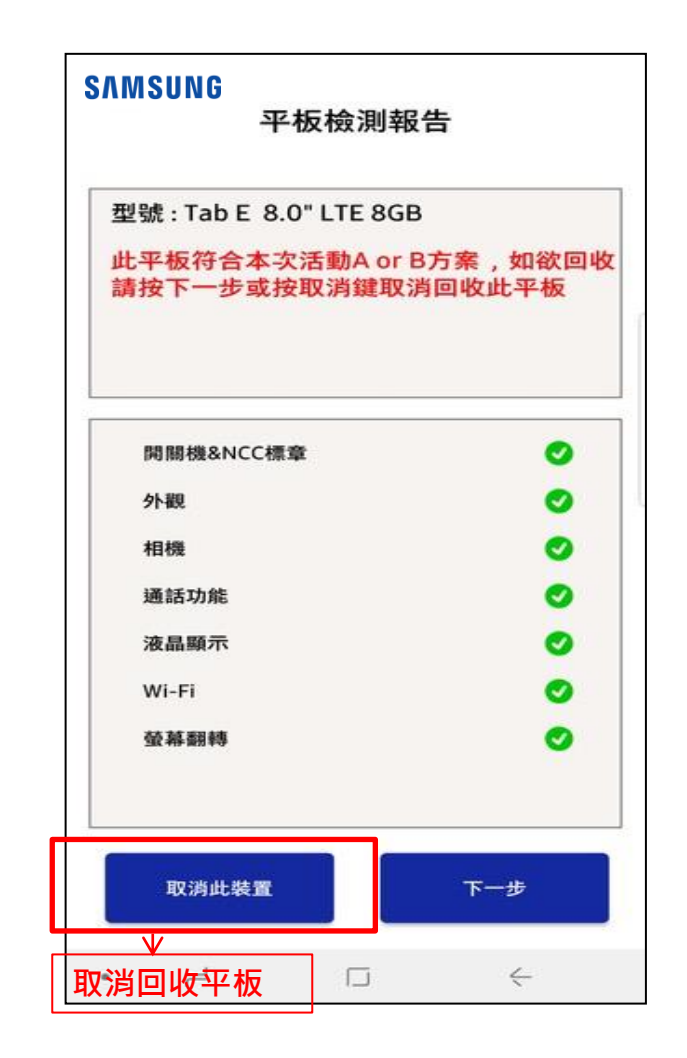

依照指示點選功能檢測, 若要取消回收該裝置請點 選取消此裝置鍵

五、選擇購買通路及確認價格

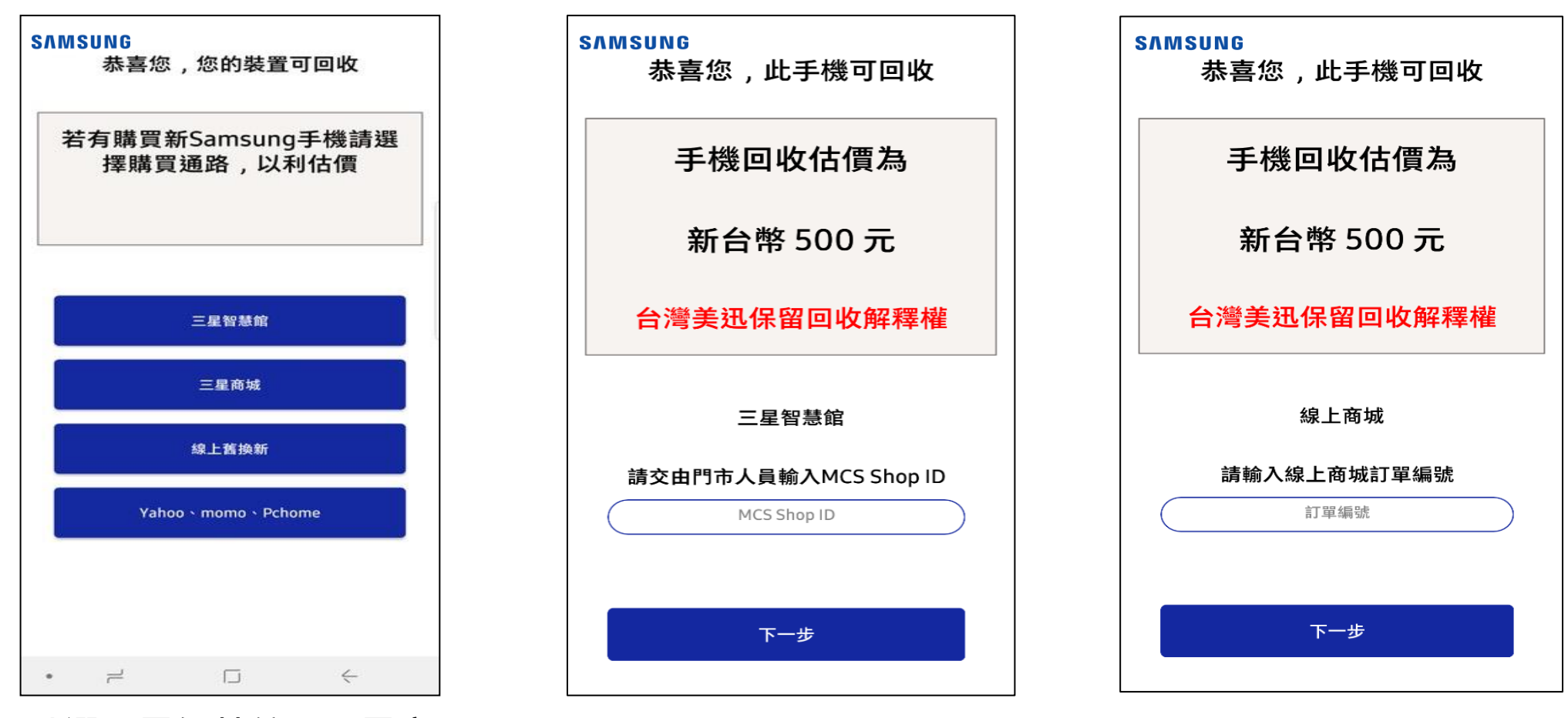

點選三星智慧館、三星商 城、網路購物平台、非指 定通路購買請點選一般舊 換新。 選擇三星智慧館須由門市 人員輸入MCS Shop ID 驗證才可往下流程。 點選線上商城、指定網 路平台需要輸入訂單編 號做驗證才可往下流程

# 六、外觀零件完整 (如有原廠觸控筆 須附回) (1)

• 請實際抽取Spen:會跳出感應快捷環功能可書寫於螢幕、筆上按鍵須正常

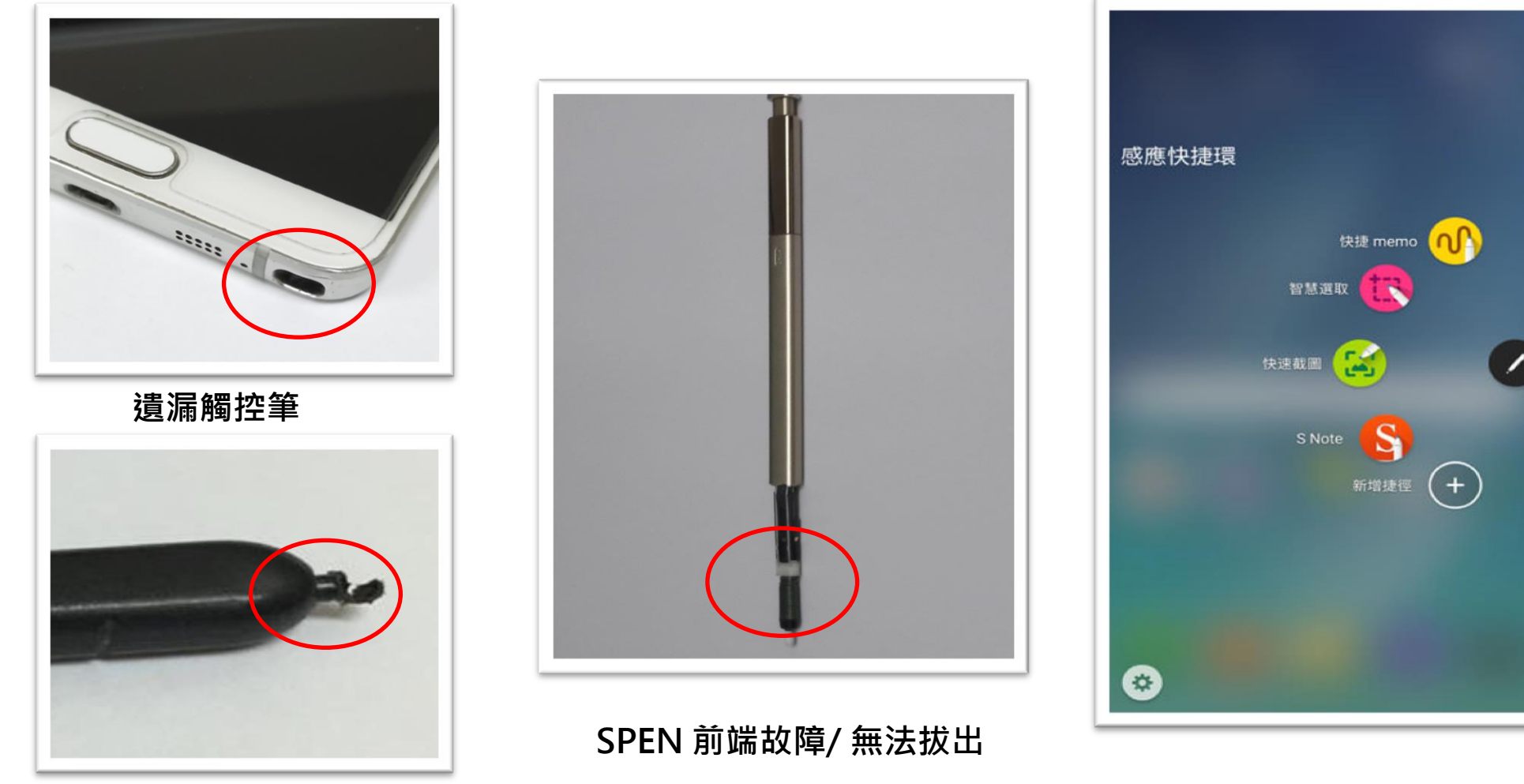

觸控筆斷裂

SPEN 感應快捷功能須正常

## 六、外觀零件完整 (2)

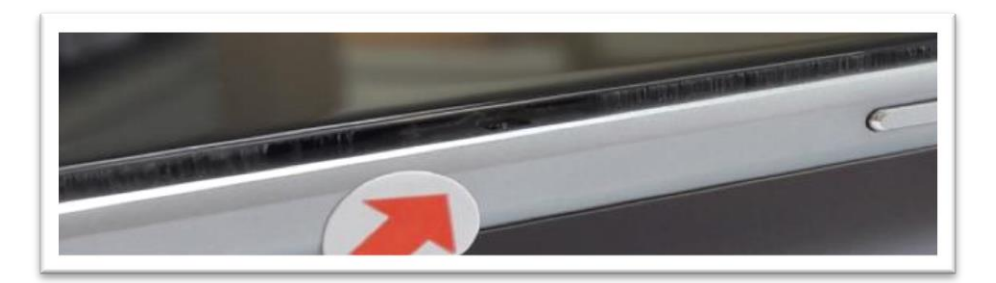

#### 內建電池過熱膨脹、面板嚴重分離

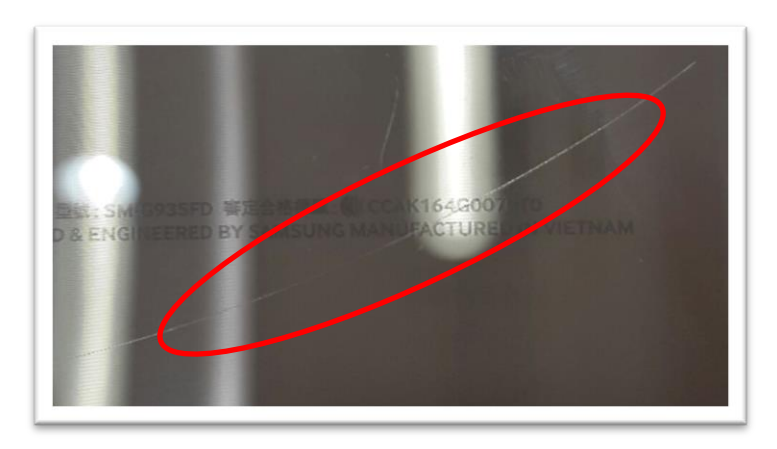

嚴重深度刮痕

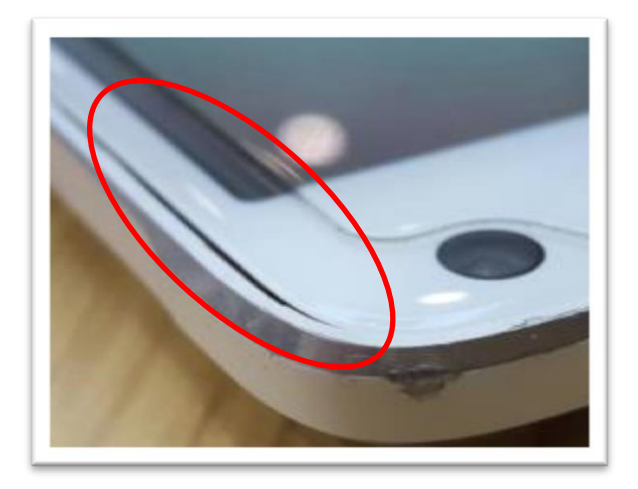

面板分離不密合

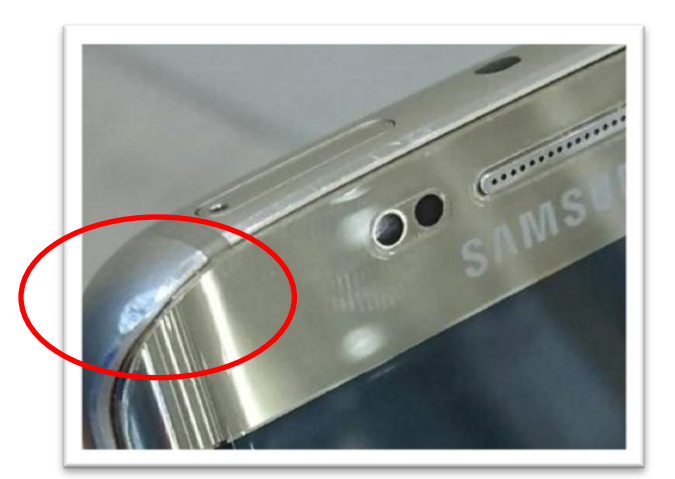

邊框嚴重撞擊受損

不允收:LCD破裂、LCD分離、LCD嚴重刮傷、嚴重撞傷、凹痕、缺角

×

- 七、照相功能正常:
- 請實際檢測: 開啟相機→對著白紙或淺色背景拍照

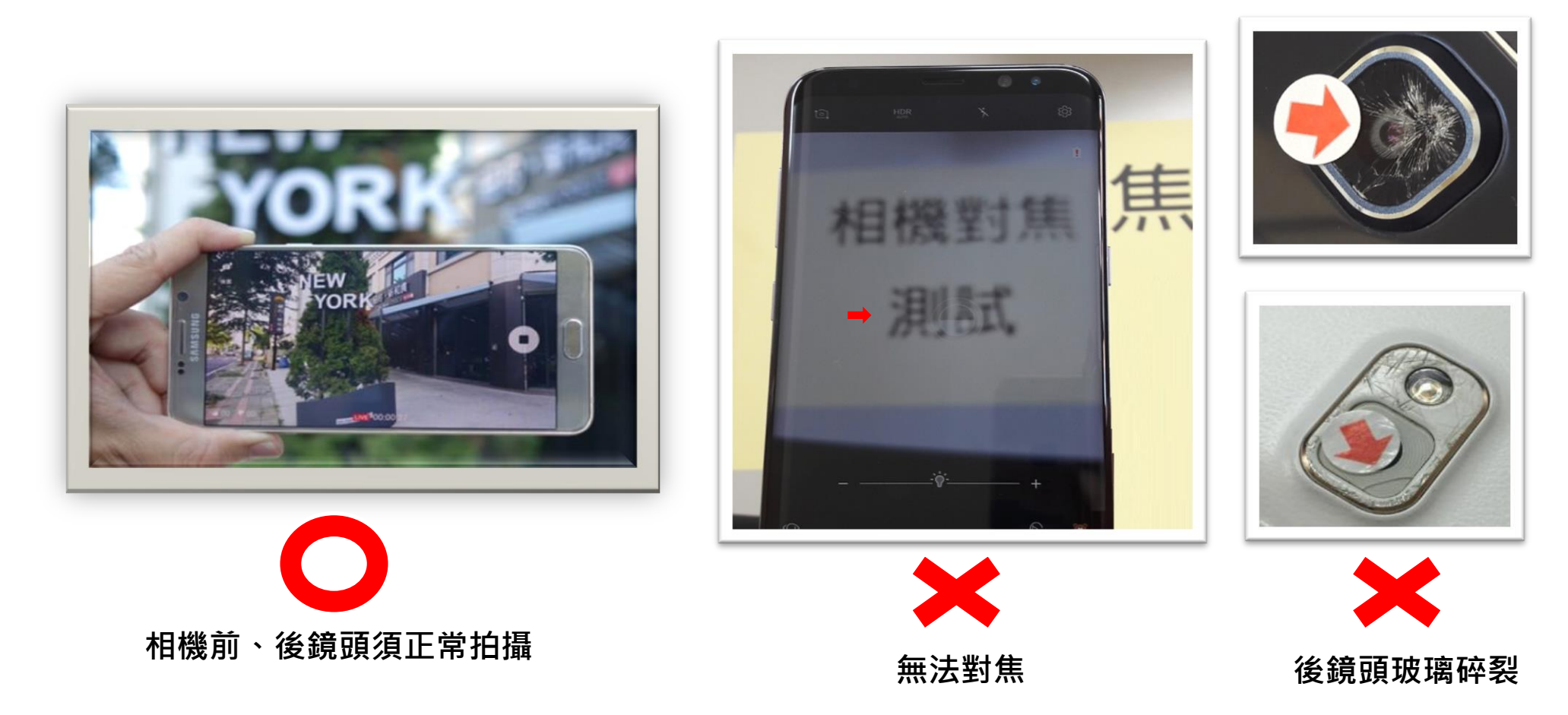

不允收:鏡頭玻璃破損、無畫面、亮點、黑點、水漬(泡水紀錄)、無法對焦

- **八、螢幕液晶須顯示正常**無螢幕閃爍、紅線、色偏、受潮、水漬(1)
- 請確認 液晶螢幕須顯示正常 無受損 可正常觸控

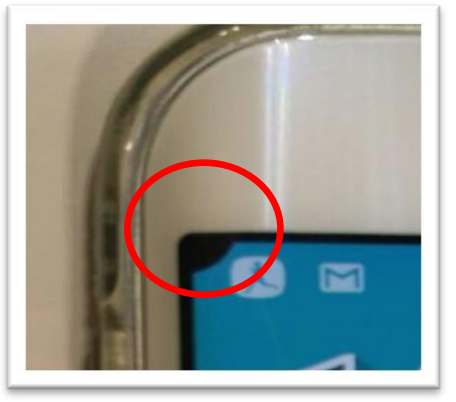

螢幕黑塊

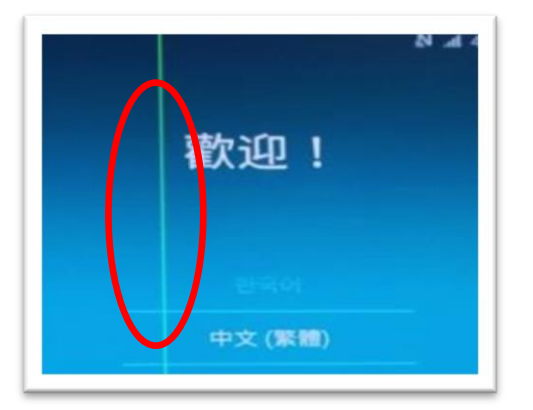

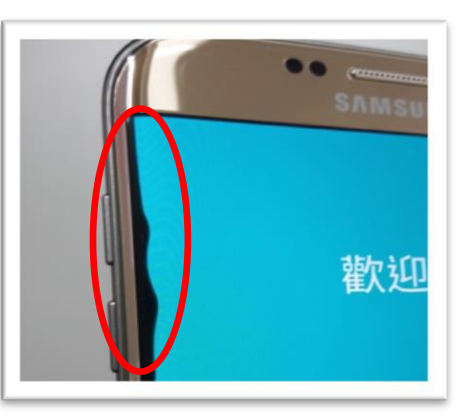

螢幕黑塊

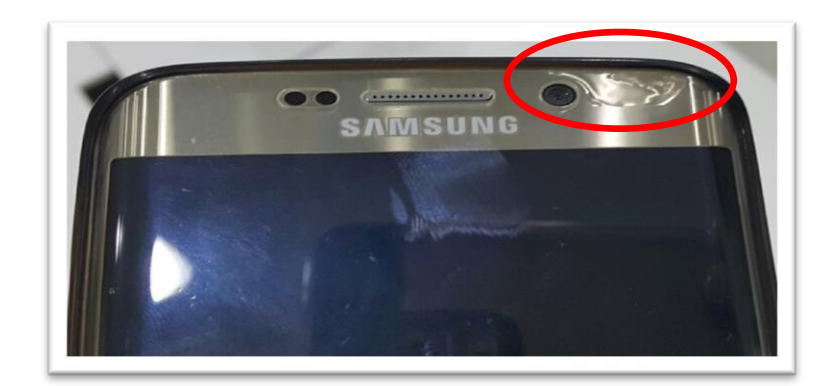

液晶螢幕脫膠

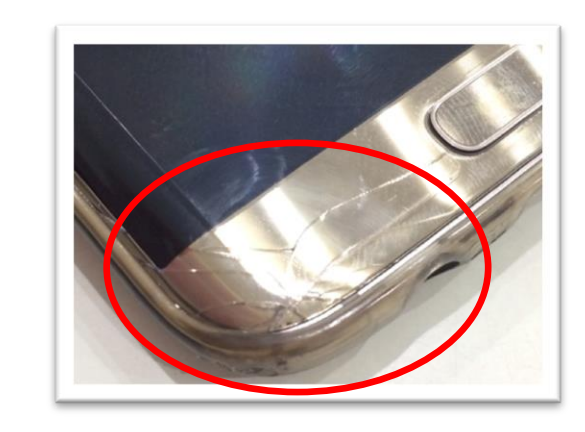

螢幕線條

嚴重刮痕

液晶破裂

不允收:螢幕脫膠、線條、黑塊、斑馬紋、色偏、水漬、受損破裂、刮痕大於1公分

- **八、螢幕液晶須顯示正常**無螢幕閃爍、紅線、色偏、受潮、水漬(2)
- 請實際檢測: 顯示→亮度調整→左右移動

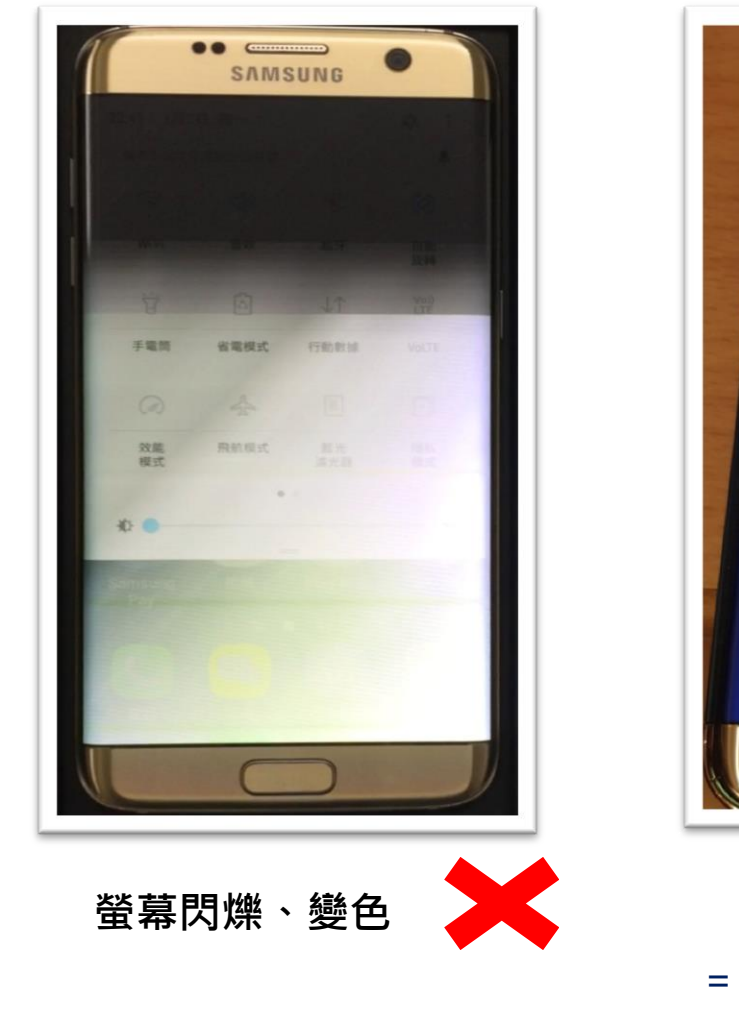

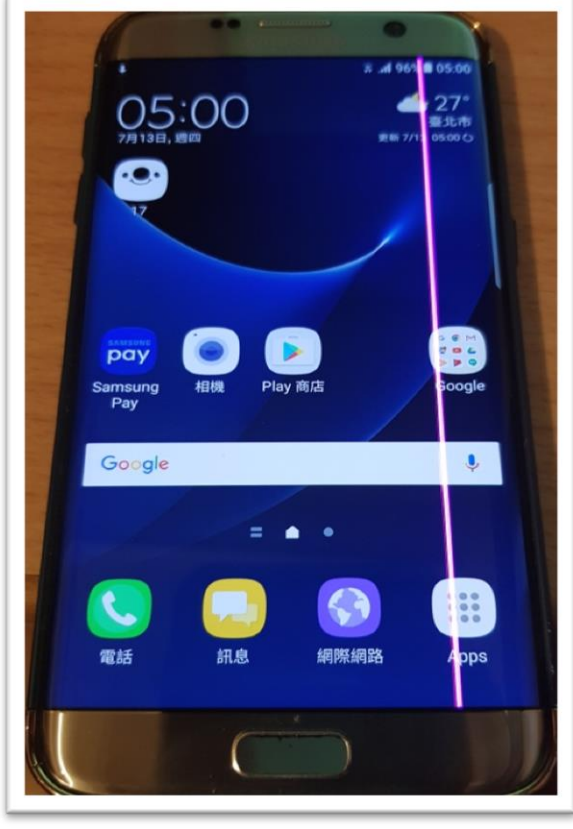

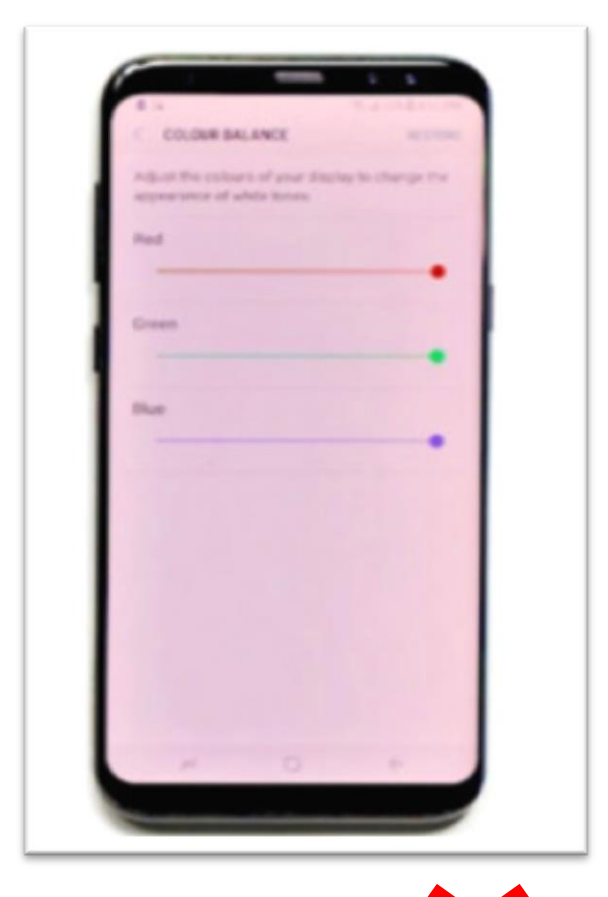

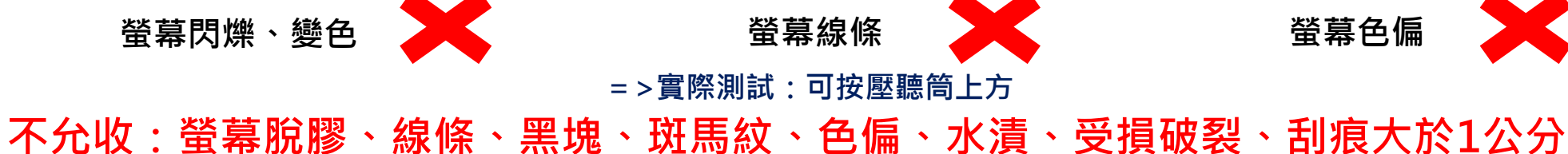

# 九、須有【NCC】、【DUOS】審核標章 (中文版):

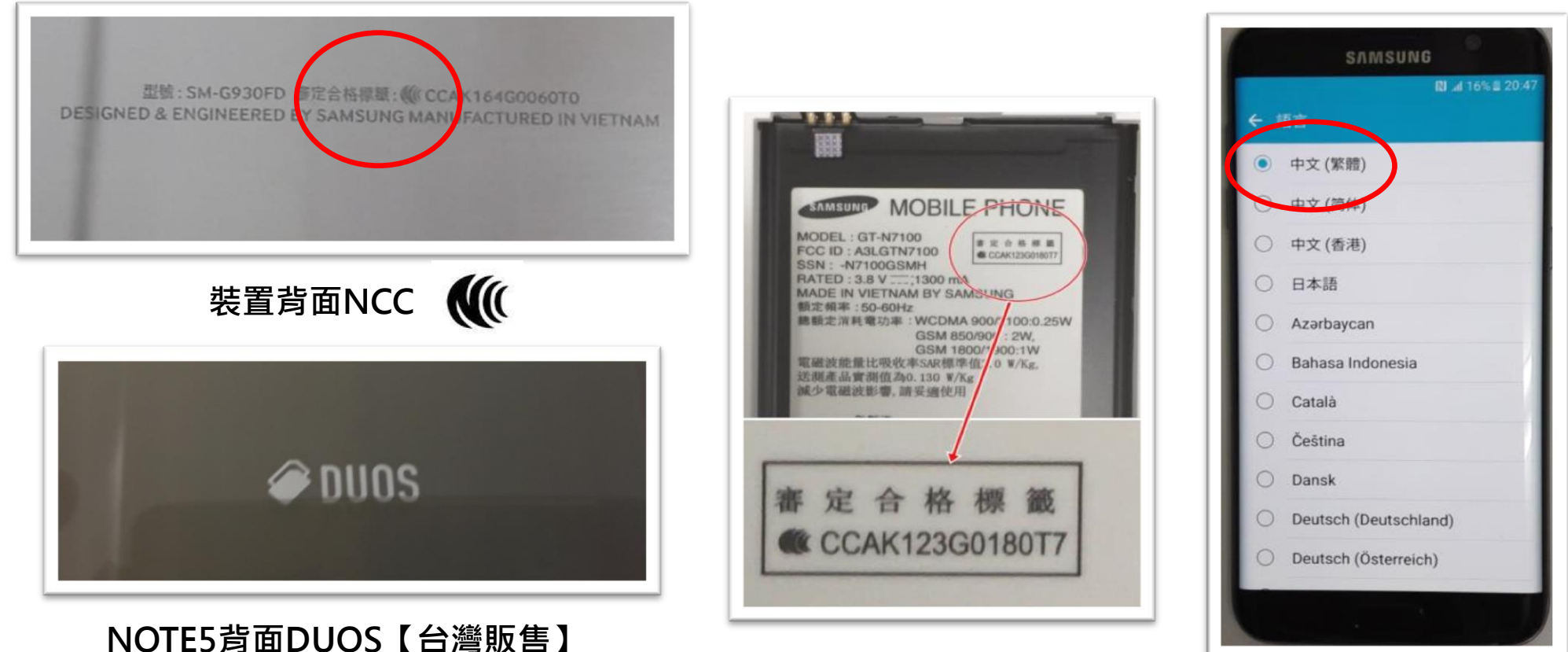

電池內層

中文(繁體)版

請實際檢測: 型號確認:可於設定=>關於裝置=>型號 NCC 審核標章:有標章就表示一定是中文版 大陸版或國際版皆不允收

# 十、三星帳號/GOOGLE帳號/手機密碼須解除:

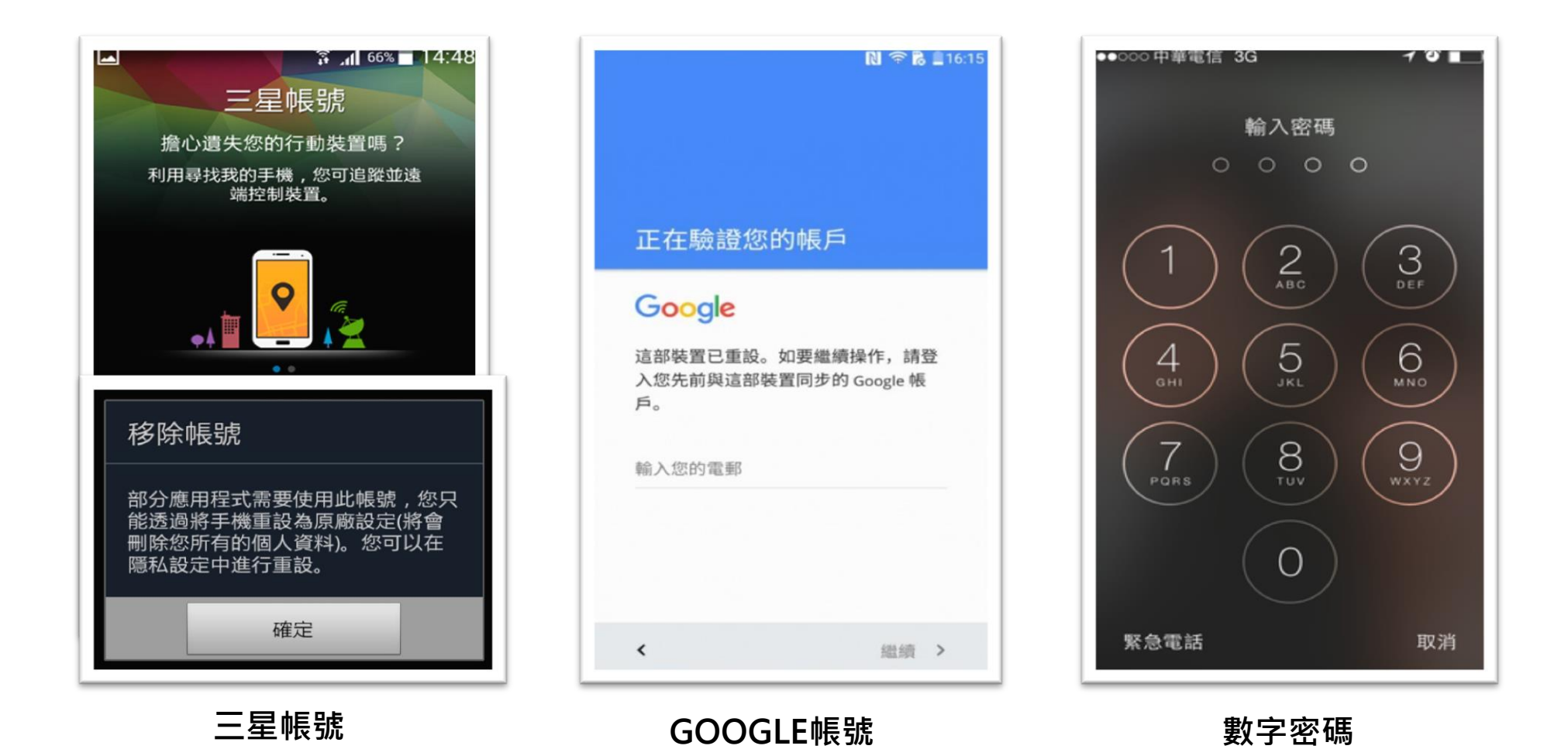

三星帳號移除:至設定→帳號→三星帳號/GOOGLE帳號→點選帳號→刪除帳戶 回復原廠設定:至設定→備份與重置→重設為原廠設定

### 一、舊換新活動-平板

- 購買S10系列,新增回收裝置請先以手機下載檢測APP,並按照APP指示點選
- 功能檢測正常,外觀無撞擊、缺角、凹洞受損,正常使用而產生的掉漆可回收, 液晶螢幕面板須密合,無破損、無脫膠、刮痕(小於1公分)
- 螢幕顯示瑕疵:螢幕漸層、殘影、老化、液晶螢幕細紋,此次活動放寬認定

12

45

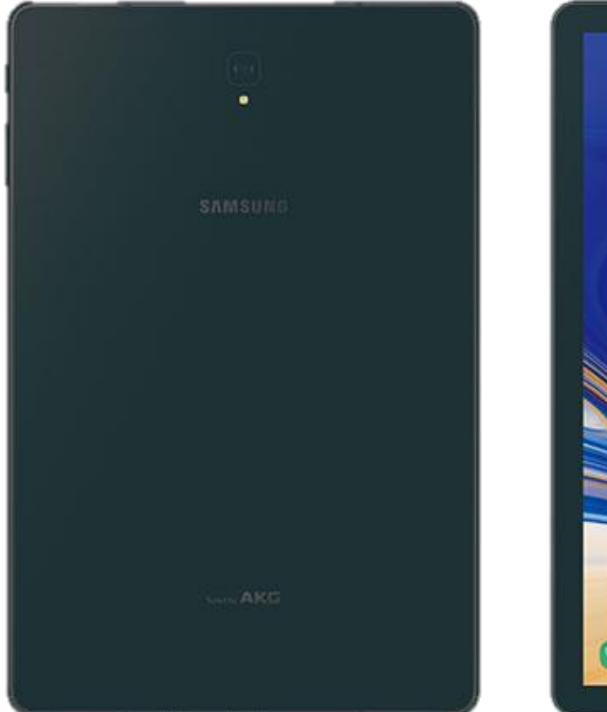

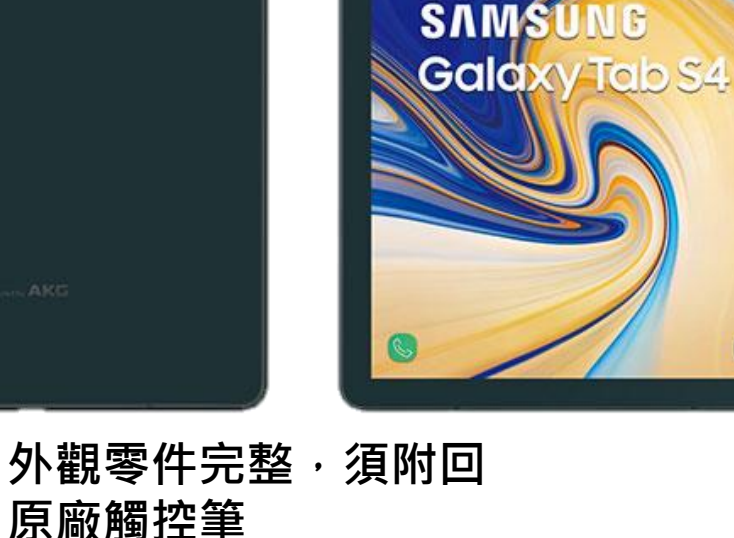

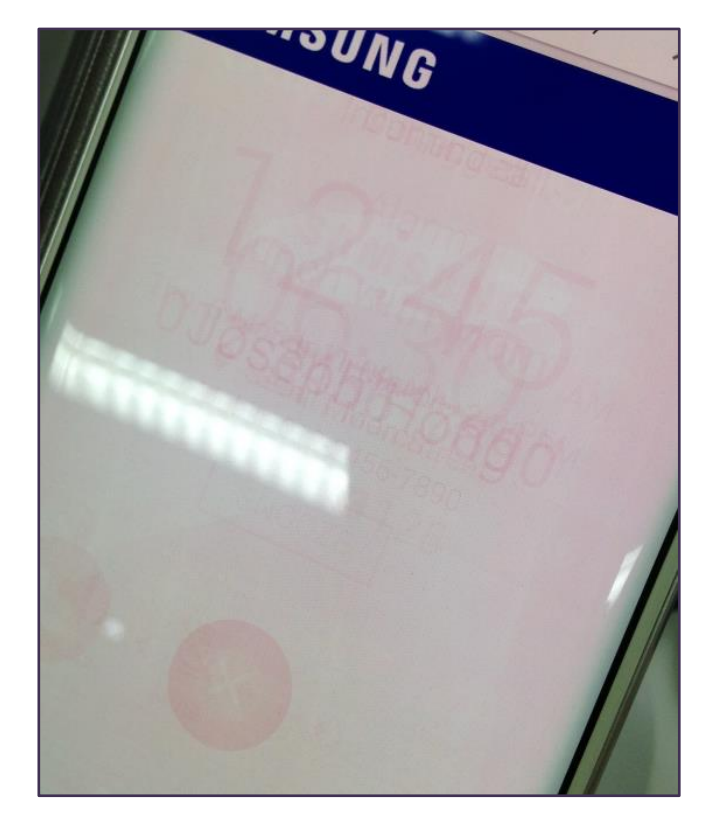

螢幕殘影/漸層/老化

### 十二、舊換新活動-手錶

- 購買S10系列,新增回收裝置請先以手機下載檢測APP,並按照APP指示點選
- 功能檢測正常,外觀無撞擊、缺角、凹洞受損,正常使用而產生的掉漆可回收, 液晶螢幕面板須密合,無破損、無脫膠、刮痕(小於1公分)
- 螢幕顯示瑕疵:螢幕漸層、殘影、老化、液晶螢幕細紋,此次活動放寬認定
- 手錶回收需含充電座

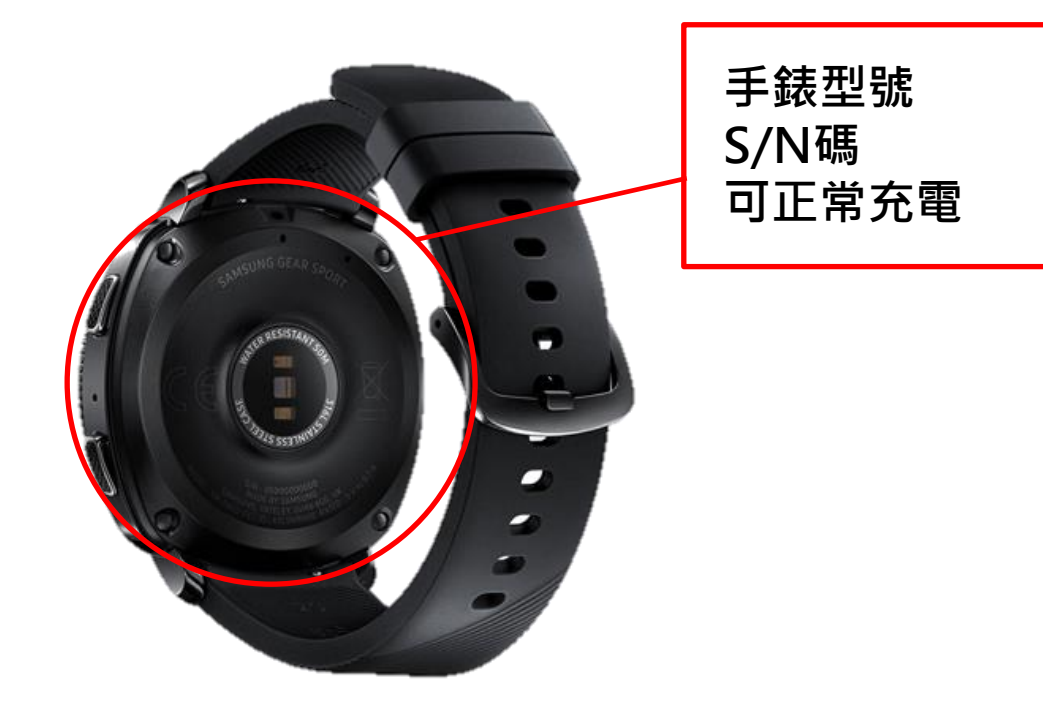

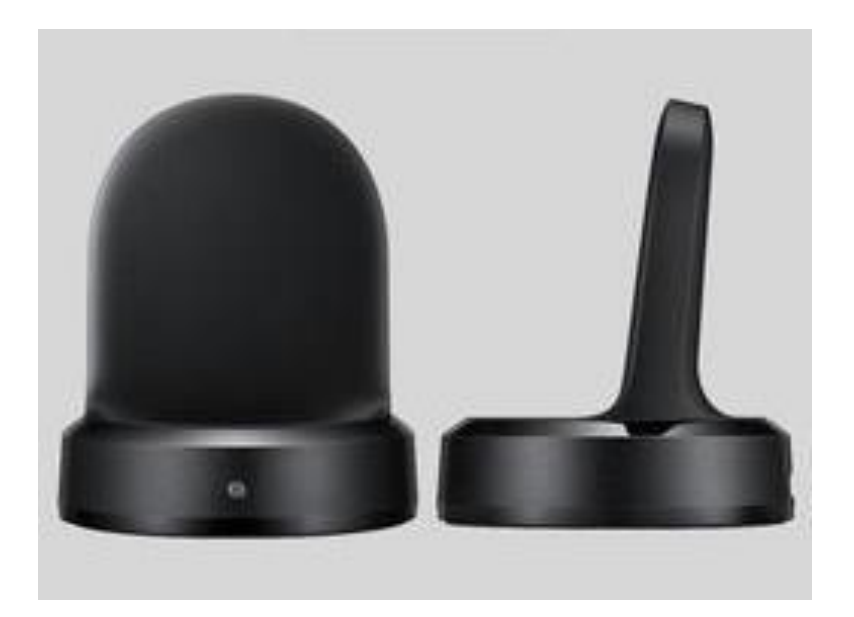

需附回該手錶型號之 原廠充電座